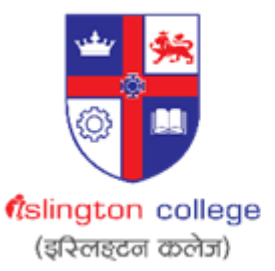

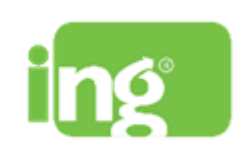

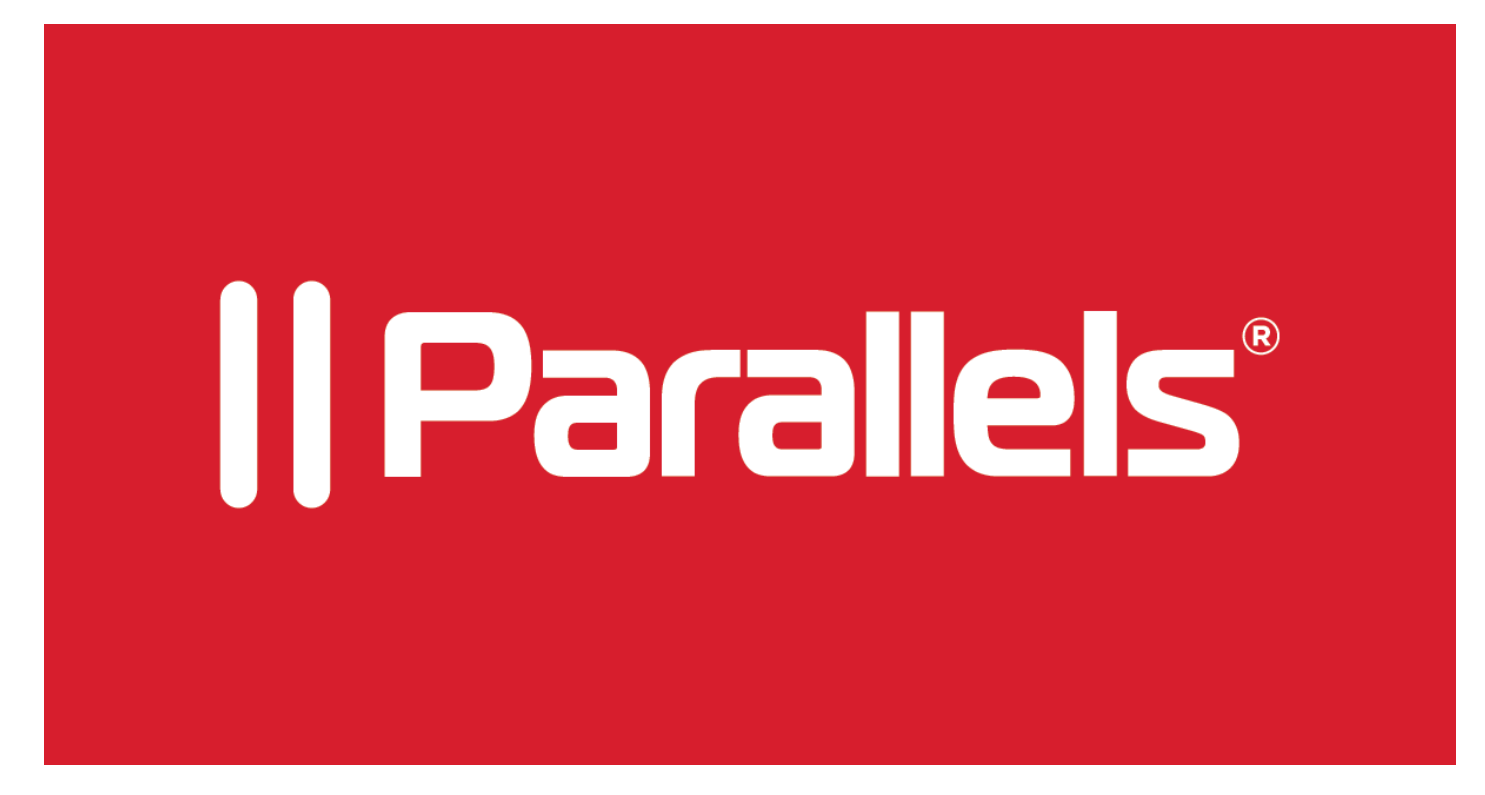

How to install Parallels VM for M1/M2 MACs

### Step 1: Open your web browser.

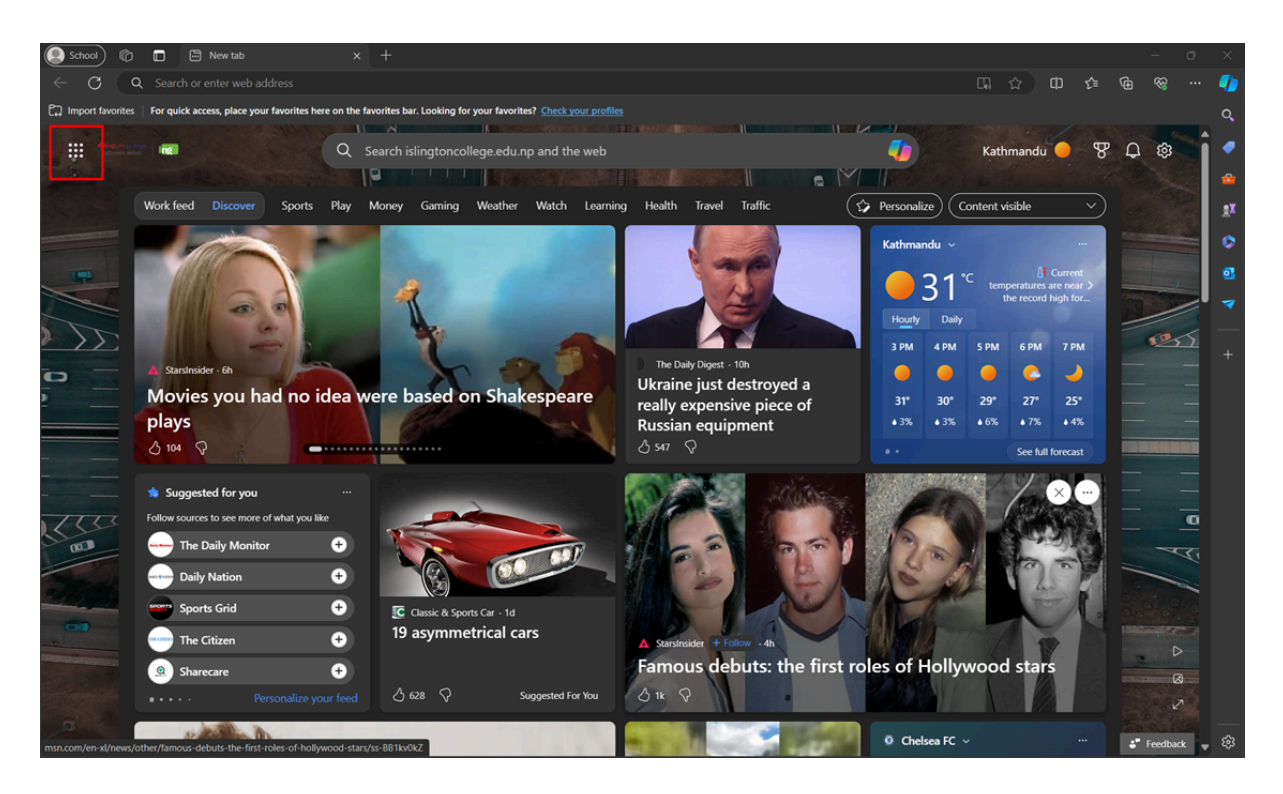

Step 2: Open the Application bar and make sure you are signed in from your Islington College email address. Then navigate to SharePoint.

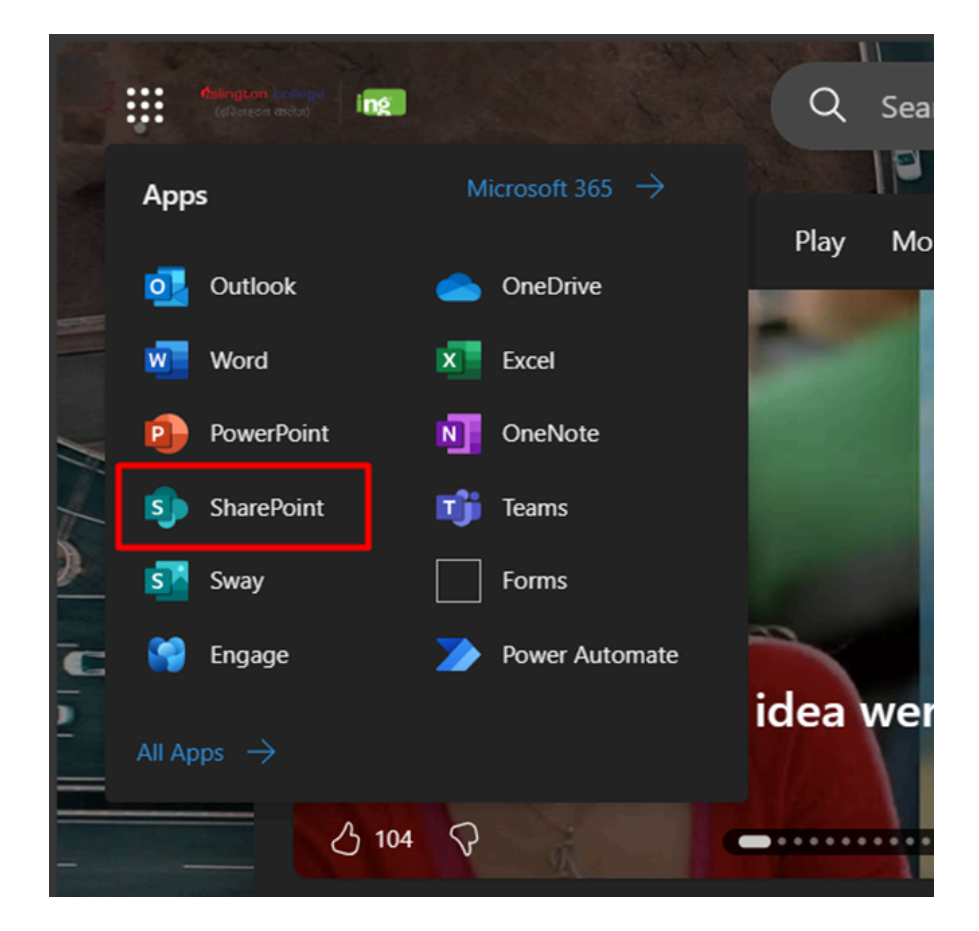

Step 3: Click on the "Islington IT Helpdesk" option from the Frequent sites.

|   | SharePoint                  | :       | ₽ Search                                           | in SharePoint                                      |           |                              | shish Tamr ST Q |
|---|-----------------------------|---------|----------------------------------------------------|----------------------------------------------------|-----------|------------------------------|-----------------|
| â | + Create site + Create ne   | ws post |                                                    |                                                    |           |                              | 1               |
| • | Following                   |         | Frequent sites                                     |                                                    |           |                              | ۵۵ م<br>۲۱      |
|   | Islington IT Helpdesk       | *       | <b>*</b>                                           | iT ☆                                               | s *       | D ☆                          | 0               |
| C | Softwares                   | *       | Islington IT Helpdesk                              | islingtoncollege.edu.np Team                       | Softwares | IT Department                | 03              |
| ₽ | See all                     |         |                                                    | Site                                               | Group     | Group                        | -               |
| ÷ | Recent                      |         | You viewed 🔶 Microsoft 365<br>Guide 🔶 5 hours ago  | You viewed Home on 2/29/2024                       |           | You viewed Home on 2/26/2024 | +               |
|   | Islington IT Helpdesk       | *       | windows_10_1709_x86-<br>x64ctivation-crackzsoft is | You viewed How To Use This<br>Library on 2/21/2024 |           |                              |                 |
|   | islingtoncollege.edu.np Tea | ☆       | You viewed Home 5 hours ago                        |                                                    |           |                              |                 |
|   | IT Department               | ☆       |                                                    |                                                    |           |                              |                 |
|   | Softwares                   | *       |                                                    | ]                                                  |           |                              |                 |
|   | See all                     |         |                                                    |                                                    |           |                              |                 |
|   | Featured links              |         |                                                    |                                                    |           |                              |                 |
|   | Team Site                   |         |                                                    |                                                    |           |                              |                 |
|   |                             |         |                                                    |                                                    |           |                              |                 |
|   |                             |         |                                                    |                                                    |           |                              |                 |
|   |                             |         |                                                    |                                                    |           |                              |                 |
|   |                             |         |                                                    |                                                    |           |                              |                 |
|   |                             |         |                                                    |                                                    |           |                              |                 |

## Step 4: You will land on this page.

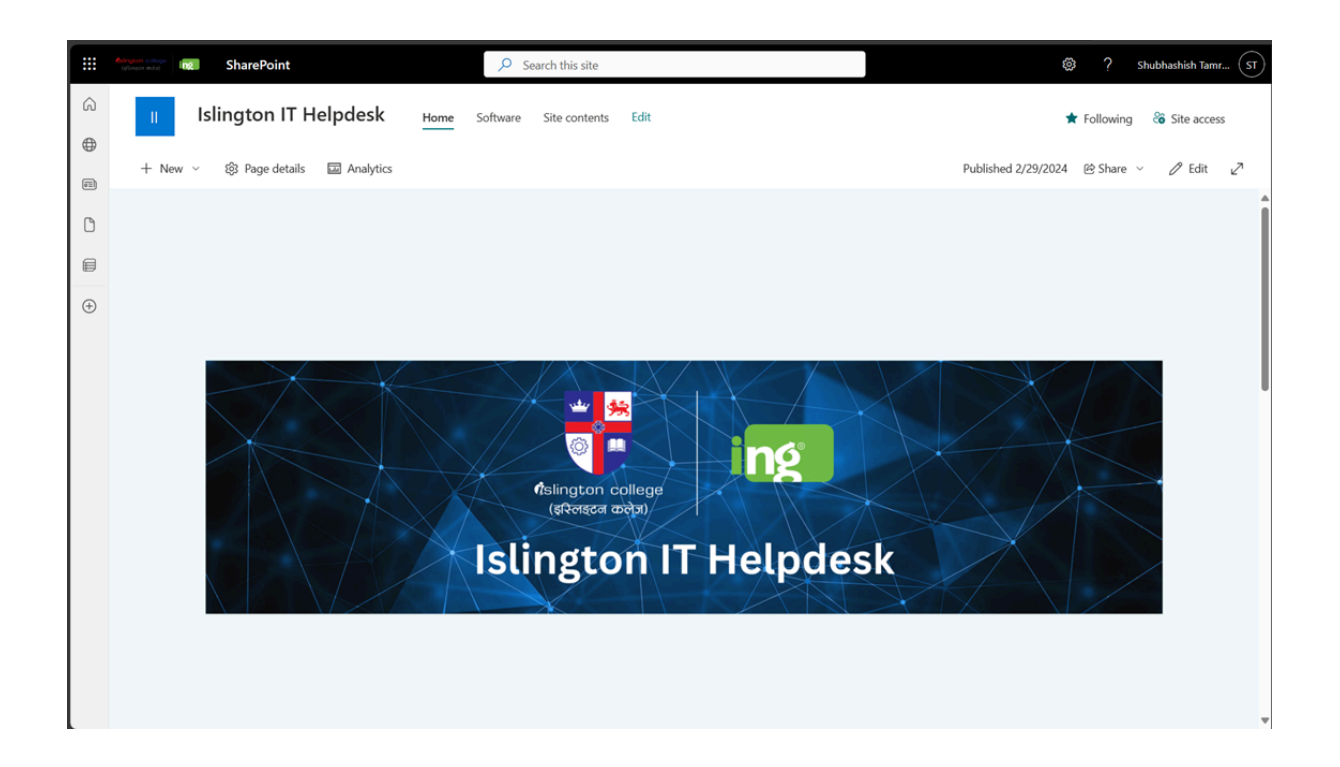

# Step 5: Double-click the "IT Students" folder.

|   | Adingson college<br>((Treps with) | SharePoint                           | Search this site                                   |         | ® ?                                                    | Shubhashish Tamr ST |
|---|-----------------------------------|--------------------------------------|----------------------------------------------------|---------|--------------------------------------------------------|---------------------|
| â | • Islin                           | ington IT Helpdesk Home Software     | Site contents Edit                                 |         |                                                        |                     |
| • | + New                             | ✓ I Page details                     |                                                    |         | Published 2/29/2024 🖄 Share                            | ∽ 🖉 Edit 🖉          |
|   |                                   |                                      |                                                    |         |                                                        | A                   |
| C |                                   | Software                             |                                                    | See all | Documents                                              | See all             |
| ⊜ |                                   | + New ∨ ↑ Upload ∨ 目 Edit in grid vi | iew 🧉 Sync 🖷 Export to Excel 🛛 🚍 All Documents 🗠   | 0       | + New $\checkmark$ $\equiv$ All Documents $\checkmark$ | 0                   |
| ÷ |                                   | 🗅 Name 🗸                             | Modified ${}^{\checkmark}$ Modified By ${}^{\vee}$ |         | 🗅 Name 🗸                                               | Modi                |
|   |                                   | BBA Students                         | February 20 Shubhashish Tamrakar                   |         | 👌 🔺 Microsoft 365 Guide 🚖 .pdf                         | Febru:              |
|   |                                   | IT Students                          | February 20 Shubhashish Tamrakar                   |         |                                                        |                     |
|   |                                   |                                      |                                                    |         |                                                        |                     |
|   |                                   |                                      |                                                    |         |                                                        |                     |
|   |                                   |                                      |                                                    |         |                                                        |                     |
|   |                                   |                                      |                                                    |         |                                                        |                     |
|   |                                   |                                      |                                                    |         |                                                        |                     |
|   |                                   |                                      |                                                    |         |                                                        | , i i i             |
|   |                                   |                                      |                                                    |         |                                                        |                     |
|   |                                   |                                      |                                                    |         |                                                        |                     |
|   |                                   |                                      |                                                    |         |                                                        |                     |

# Step 6: Double-click the "MAC" folder.

|       | filington college<br>(diterson mitte) | Microsoft 365                          | ✓ Search this site                                   |                     |               | ø ?                              | Shubhashish Tamr ST |
|-------|---------------------------------------|----------------------------------------|------------------------------------------------------|---------------------|---------------|----------------------------------|---------------------|
| ŝ     | " Islii                               | ngton IT Helpdesk Home Software S      | ite contents Edit                                    |                     |               |                                  |                     |
| •     | + New                                 | ~ 総 Page details 🔤 Analytics           |                                                      |                     | Publishe      | ed 4/24/2024 🖻 Share             | ∽ 🖉 Edit 🖉          |
| (III) |                                       |                                        | This SharePoint Site is created to help Students acc | ess IT materials ea | silv.         |                                  | <b>^</b>            |
| C     |                                       |                                        |                                                      |                     |               |                                  |                     |
| €     |                                       | Software > IT Students                 |                                                      | See all             | Documents     |                                  | See all             |
| ÷     |                                       | + New ∽ ↑ Upload ∽ 用 Edit in grid view | 🕅 Share 🗢 Copy link \cdots 🚍 All Docume              | ents Y (i)          | + New $\sim$  | $\equiv$ All Documents $ 	imes $ | 0                   |
|       |                                       |                                        |                                                      |                     | <b>D</b>      |                                  |                     |
|       |                                       | 🗅 Name 🗸                               | Modi                                                 | fied ~              | □ Name ∨      |                                  | Modi                |
|       |                                       | MAC                                    | Februa                                               | iry 22              | 🔒 🔶 Micros    | soft 365 Guide 🊖 .pdf            | Febru               |
|       |                                       | Windows                                | Februa                                               | iry 22              | 🔒 M-365 Ins   | stall Reason 12.pdf              | 6 days              |
|       |                                       |                                        |                                                      |                     | 🔒 🛛 Toon Boor | m Harmony 20 Installati          | April 2             |
|       |                                       |                                        |                                                      |                     |               |                                  |                     |
|       |                                       |                                        |                                                      |                     |               |                                  |                     |
|       |                                       |                                        |                                                      |                     |               |                                  |                     |
|       |                                       |                                        |                                                      |                     |               |                                  |                     |
|       |                                       |                                        |                                                      |                     |               |                                  |                     |
|       |                                       |                                        |                                                      |                     |               |                                  |                     |
|       |                                       |                                        |                                                      |                     |               |                                  | l                   |
| L     |                                       |                                        |                                                      |                     |               |                                  | <b>T</b>            |

Step 7: Right-click the "Parallels" folder and select "Download" option.

|       | Collegion college<br>(presentation)                                                                                                    | Microsoft 365                             | ✓ Search this site                 |                                   |              | 🕸 ? Shubhashish                   | Tamr ST |  |  |
|-------|----------------------------------------------------------------------------------------------------|-------------------------------------------|------------------------------------|-----------------------------------|--------------|-----------------------------------|---------|--|--|
| â     | • Islin                                                                                                    | ngton IT Helpdesk Home Software Si        | te contents Edit                   |                                   |              |                                   |         |  |  |
| •     | → + New ∨ \$Page details 	 Analytics Published 4/24/2024 	 Published 4/24/2024 	 Published 4/24/2024 |                                           |                                    |                                   |              |                                   |         |  |  |
| (III) |                                                                                                    |                                           | This SharePoint Site is created to | help Students access IT materials | easily.      |                                   | ^       |  |  |
| C     |                                                                                                    |                                           |                                    |                                   |              |                                   |         |  |  |
| ⋹     |                                                                                                    | Software > IT Students > MAC              |                                    | See al                            | Documents    | See all                           |         |  |  |
| ÷     |                                                                                                    | 🗄 Edit in grid view 🖄 Share 🖙 Copy link 🚺 | Delete ···· × 1 selected           | 금 All Documents ∨ ①               | + New $\sim$ | 금 All Documents ∨ ①               |         |  |  |
|       |                                                                                                    | <b>D</b>                                  |                                    |                                   | Name         | ✓ Modi                            |         |  |  |
|       |                                                                                                    | 🖞 Name 🗸                                  |                                    | Modified $\vee$                   | A dic        | rosoft 365 Guide 🔶 pdf 🛛 Febru    |         |  |  |
|       |                                                                                                    | iso .                                     |                                    | April 9                           |              | pur                               |         |  |  |
|       |                                                                                                    | Near 1                                    |                                    | February 26                       | 👌 M-365      | Install Reason 12.pdf 6 days      |         |  |  |
|       |                                                                                                    | Year 2                                    |                                    | February 26                       | 🔒 Toon Bo    | oom Harmony 20 Installati April 2 |         |  |  |
|       |                                                                                                    | Year 3                                    | Open >                             | . February 26                     |              |                                   |         |  |  |
|       |                                                                                                    | office for M1 Chip-20240226T054018Z       | -001.zip Share                     | February 25                       |              |                                   |         |  |  |
|       |                                                                                                    | ParallelsDesktop-18.3.2-53621.zip         | Copy link                          | ··· April 23                      |              |                                   |         |  |  |
|       |                                                                                                    |                                           | Delete                             |                                   |              |                                   |         |  |  |
|       |                                                                                                    |                                           | Download                           |                                   |              |                                   |         |  |  |
|       |                                                                                                    |                                           | Rename                             |                                   |              |                                   |         |  |  |
|       |                                                                                                    |                                           | Pin to top                         |                                   |              |                                   |         |  |  |
|       |                                                                                                    |                                           | More                               |                                   |              |                                   | - U     |  |  |

### Step 8: Turn off Mac

Shut down your Mac.

### Step 9: Turn on Mac holding the Power button

Press and hold the power button while turning on your computer till you see this on your screen.

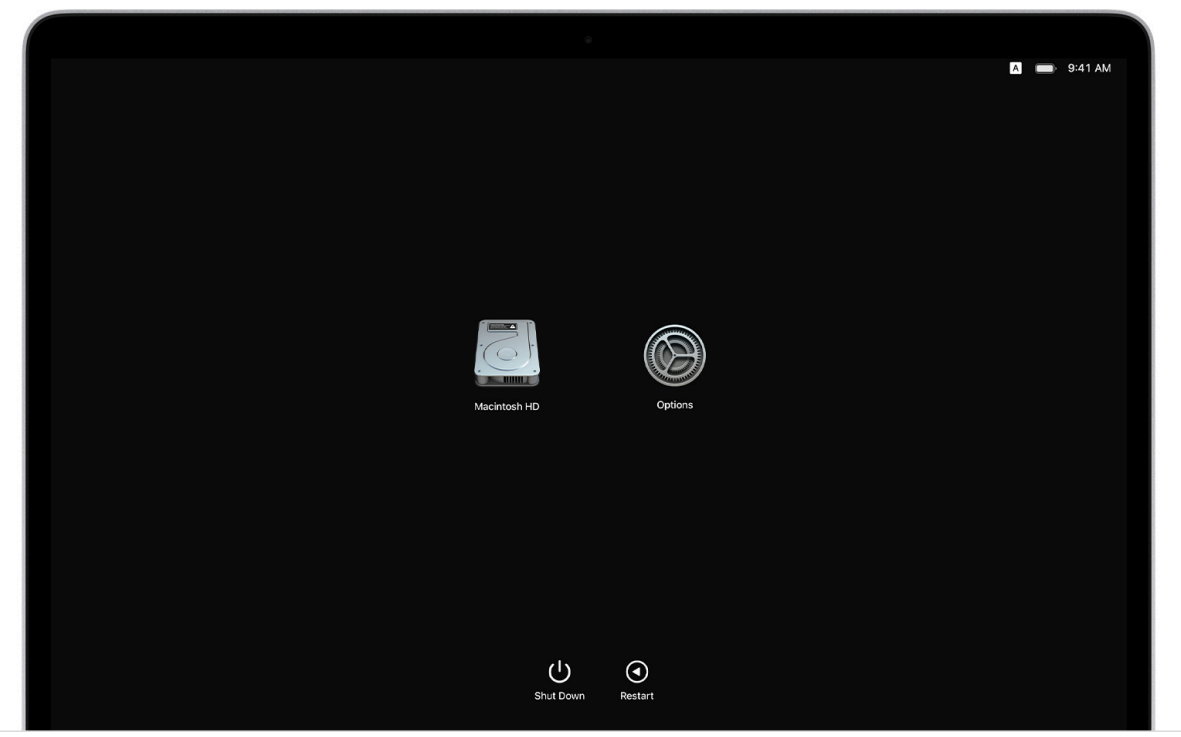

### **Step 10: Open Options**

Choose Options and then navigate to the user and press next and enter your password.

### Step 11: Open Terminal

Now, go to the Menu bar. You will see Utilities as one of the options. Utilities > Terminal

| it Otilities Window      |                                                                                                    |                                                           |
|--------------------------|----------------------------------------------------------------------------------------------------|-----------------------------------------------------------|
| Startup Security Utility |                                                                                                    |                                                           |
| Share Disk               |                                                                                                    |                                                           |
| Chare Disk               |                                                                                                    |                                                           |
|                          |                                                                                                    |                                                           |
|                          |                                                                                                    |                                                           |
|                          |                                                                                                    |                                                           |
|                          |                                                                                                    | Restore from Time Machine                                 |
|                          |                                                                                                    | If you have backup of your system that you want to resto  |
|                          |                                                                                                    |                                                           |
|                          |                                                                                                    |                                                           |
|                          |                                                                                                    | Reinstall macOS Ventura                                   |
|                          |                                                                                                    | Install a new copy of macOS Ventura onto your Mac.        |
|                          |                                                                                                    |                                                           |
|                          | A CONTRACTOR OF CONTRACTOR OF |                                                           |
|                          |                                                                                                    | Safari<br>Browco Applo Support to get hele with would be  |
|                          | Real And And And And And And And And And And                                                                                                    | Sionse Apple Support to get help with your Mac.           |
|                          |                                                                                                    |                                                           |
|                          | (22)                                                                                                    |                                                           |
|                          |                                                                                                    | DISK Utility<br>Repair or erase a disk using Disk Utility |
|                          |                                                                                                    | and a start a disk doing blak ounty.                      |
|                          |                                                                                                    |                                                           |

In the terminal and input the following command:

- → csrutil disable
- → Enter your password

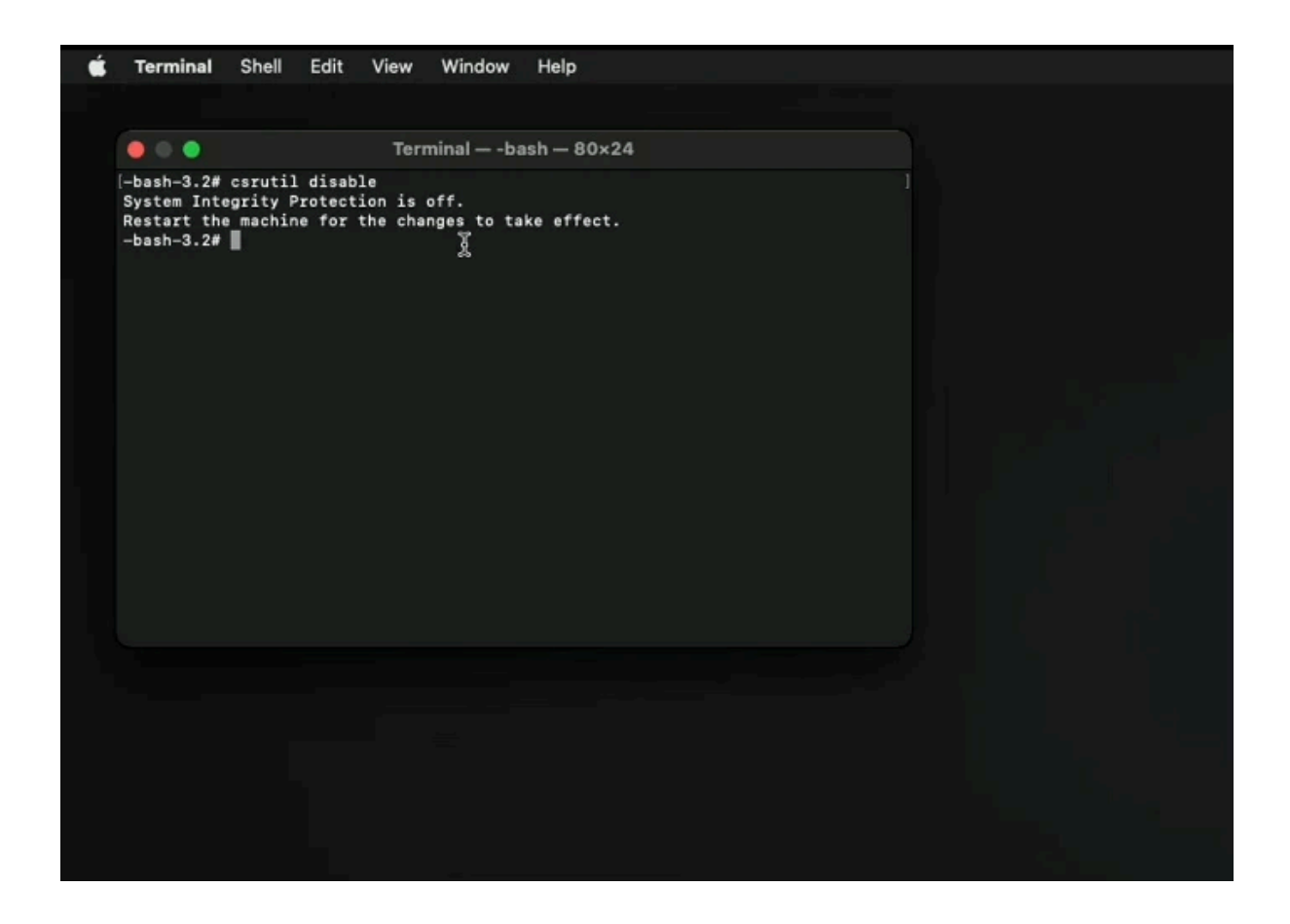

### Step 12: Restart Mac

Now, navigate to the menu bar (top left corner to the Apple Logo) and restart your computer or type **REBOOT**.

### Step 13: Turn OFF Wifi

Turn off the wifi on your computer.

#### **Step 14: Install Parallels**

Go to the file you downloaded in Step 1 and open parallels.dmg file by right-clicking on it and choosing the install option.After the installation, **QUIT** the parallels desktop completely before running crack.

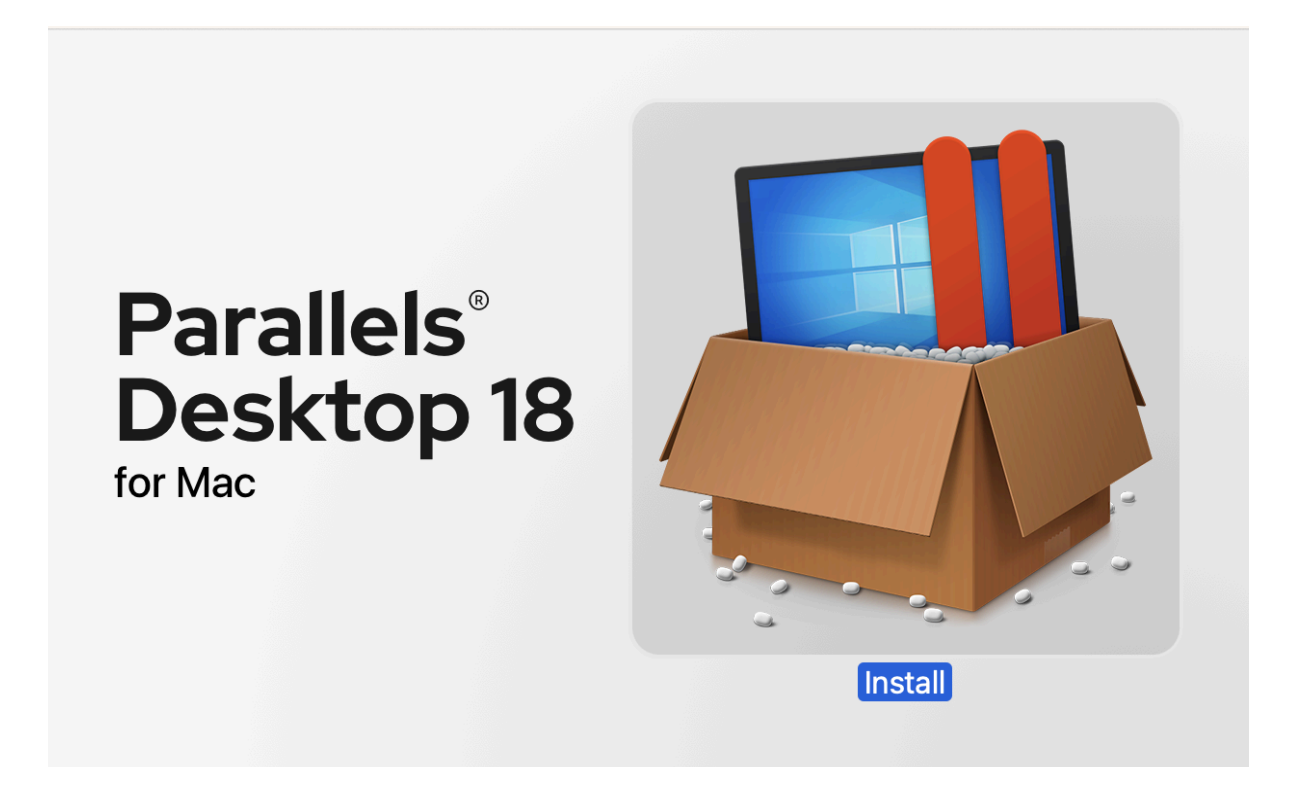

### Step 15: Open Terminal

Go to the terminal and enter the following command. (Depends upon the folder you have the Parallels folder in; here the downloaded files are in Downloads folder.

- → cd Downloads
- → cd Parallels (tab button)
- $\rightarrow$  cd Inject (tab button)
- $\rightarrow$  sudo ruby main.rb
- → Enter your password

### Step 16: Turn ON Wifi

Turn on the wifi on your computer.

### Step 17: Check License and Download Win 11

Check if your Parallels has been cracked. For that, Open Parallels, right click on the Parallels icon at the bottom and click licences option and there you will be able to see that you will have acquired permanent licence. If you have the sign in Option then your parallels have not been cracked. If so, close parallels and repeat from Step 11 again.

Then, you will be able to download Windows 11. Let it install and it will work fine.

| Ś | Parallels Desktop       | File    | Edit | Window | Help                                                                                                    |
|---|-------------------------|---------|------|--------|----------------------------------------------------------------------------------------------------|
|   | About Parallels Desk    | top     |      |        |                                                                                                    |
|   | Install Parallels Toolb | ox for  | Mac  |        | and the second division of the second division of the second divisio |
| _ | Account & License       |         |      |        | - there all -                                                                                                    |
|   | Check for Updates       |         |      |        | and the second second sec                                                                                                    |
|   | Preferences             |         |      |        |                                                                                                    |
|   | Services                |         |      | >      | and the second second second second second second second second second second second second second second second                                                                                                    |
|   | Hide Parallels Deskto   | р       |      |        |                                                                                                    |
|   | Hide Others             |         |      |        | Cherry and the states                                                                                                    |
|   | Show All                |         |      |        |                                                                                                    |
|   | Quit Parallels Deskto   | р       |      | жQ     |                                                                                                    |
|   | Ester de                | B       |      |        |                                                                                                    |
|   | it is the               | and and |      |        |                                                                                                    |

|           |                                                  | Parallels Desktop | 2djrqzptwy@privaterelay.appleid.com ~ |
|-----------|--------------------------------------------------|-------------------|---------------------------------------|
|           | Ν                                                | ly Licenses       |                                       |
|           | Active License:                                  |                   |                                       |
|           | Parallels Desktop for Mac E<br>Permanent License | Business Edition  |                                       |
|           |                                                  |                   |                                       |
|           |                                                  |                   |                                       |
|           |                                                  |                   |                                       |
|           |                                                  |                   |                                       |
|           |                                                  |                   |                                       |
| ? Enter a | key                                              |                   |                                       |

| Installation Assistant |                                  |                                                              |                        |  |  |  |  |
|------------------------|----------------------------------|--------------------------------------------------------------|------------------------|--|--|--|--|
|                        | Create                           | e New                                                        |                        |  |  |  |  |
|                        |                                  | VHDX                                                         |                        |  |  |  |  |
|                        | Get Windows 11<br>from Microsoft | Install Windows<br>or another OS<br>from a DVD or image file |                        |  |  |  |  |
| Free Systems           |                                  |                                                              |                        |  |  |  |  |
| Ownload Ubuntu Linux   | Download<br>Fedora Linux         | Download<br>Debian GNU/Linux                                 | Download<br>Kali Linux |  |  |  |  |
| ? Open                 |                                  |                                                              | Continue               |  |  |  |  |

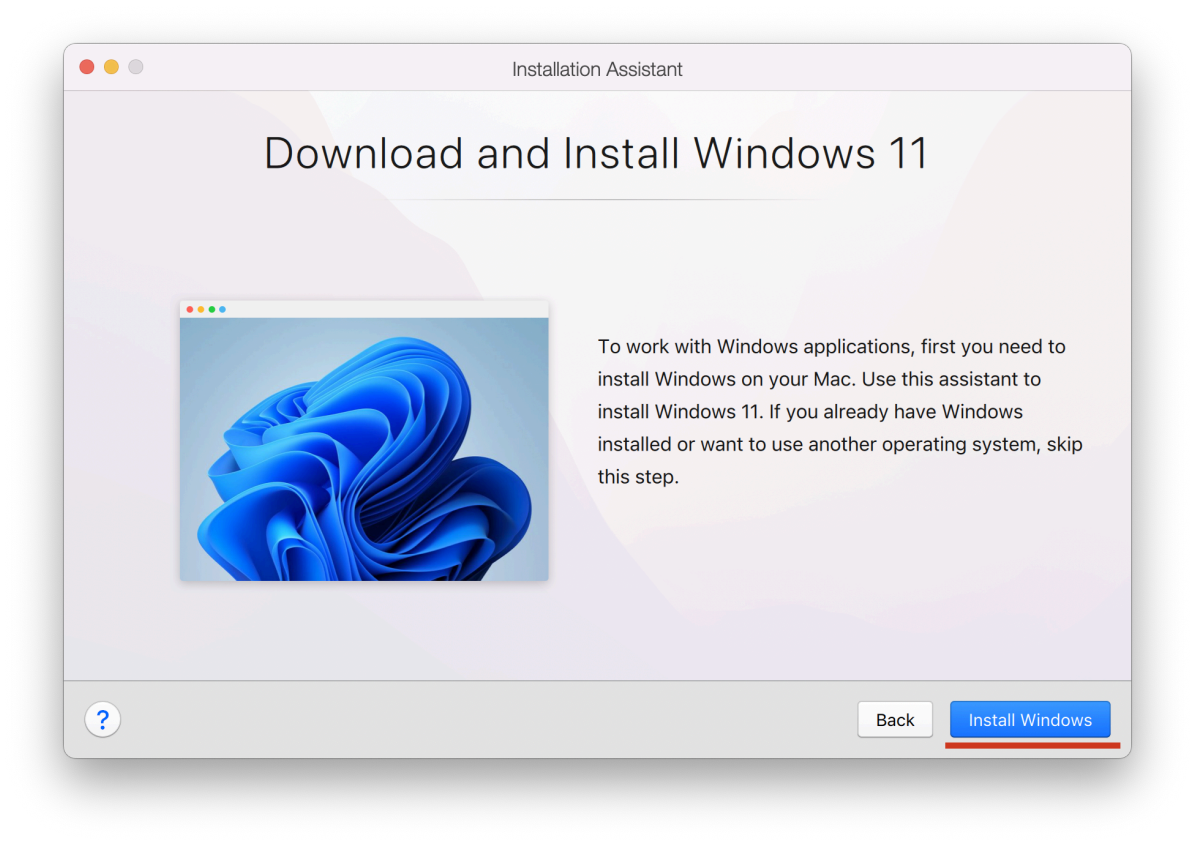

### Step 18: DO NOT UPDATE

#### Upon startup, Parallels asks for an update but "DO NOT UPDATE".

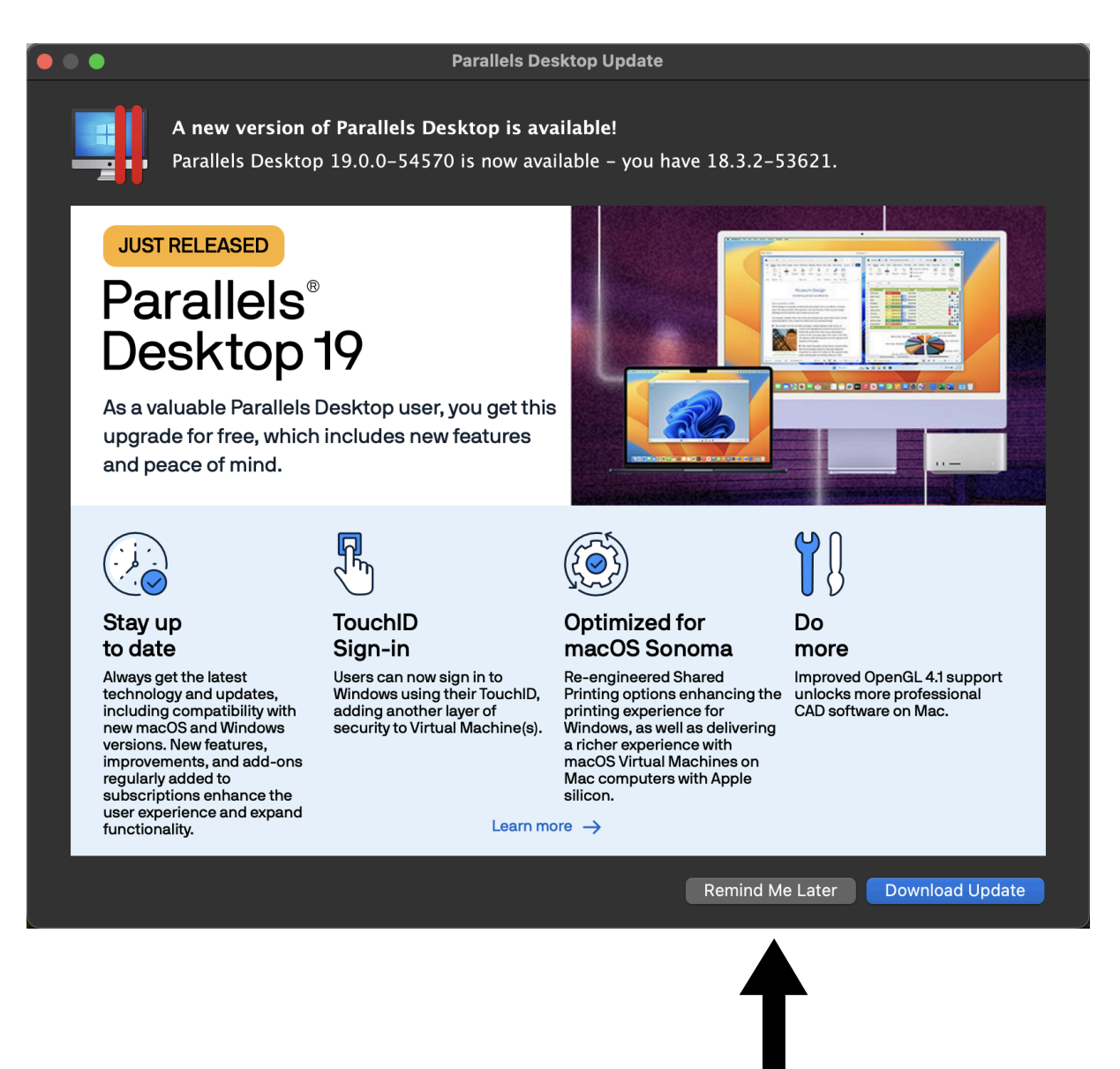